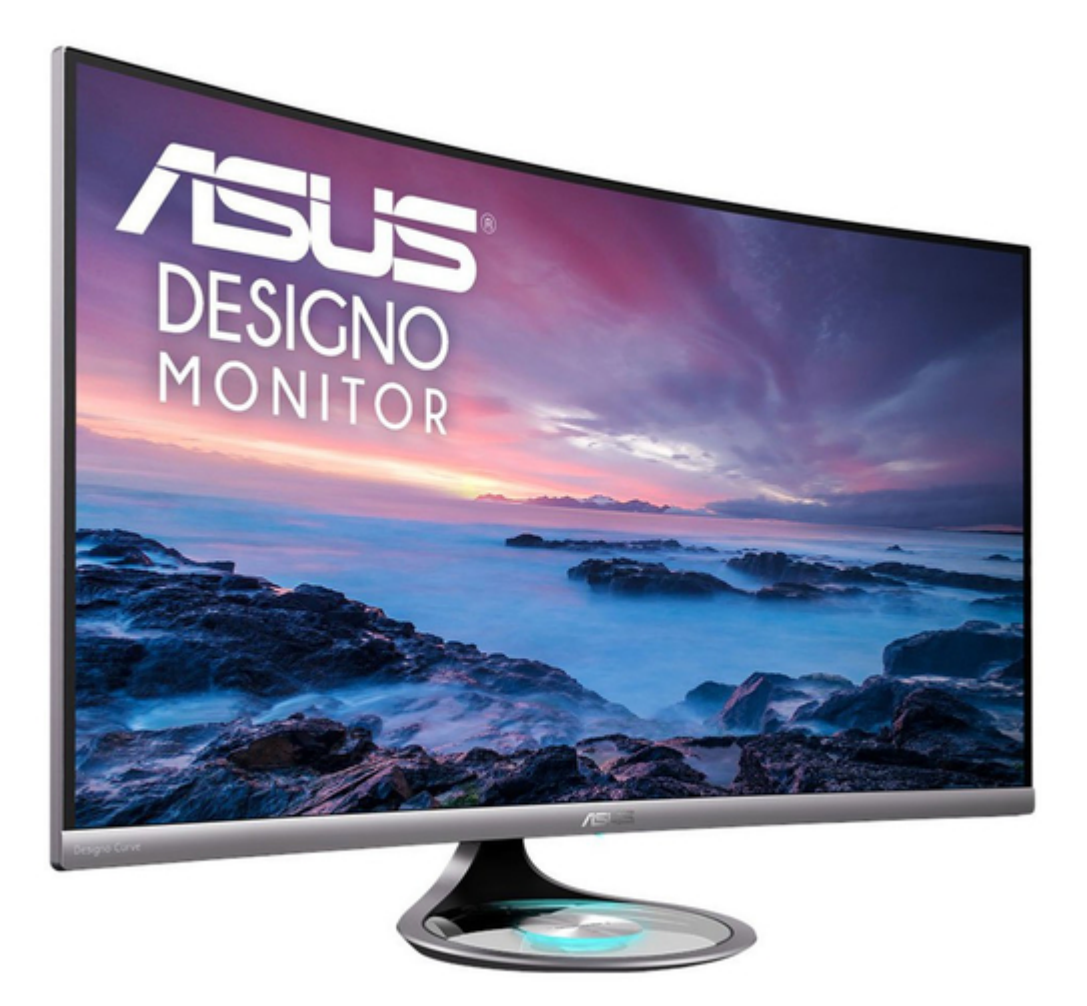

# Asus MX32VQ Series User Manual

| 18 |  |  |  |
|----|--|--|--|
| 19 |  |  |  |
| 20 |  |  |  |
| 21 |  |  |  |
| 22 |  |  |  |
| 23 |  |  |  |
| 24 |  |  |  |
| 25 |  |  |  |
| 26 |  |  |  |
|    |  |  |  |

Table of Contents

Troubleshooting

•

Bookmarks

•

Download this manual

Quick Links

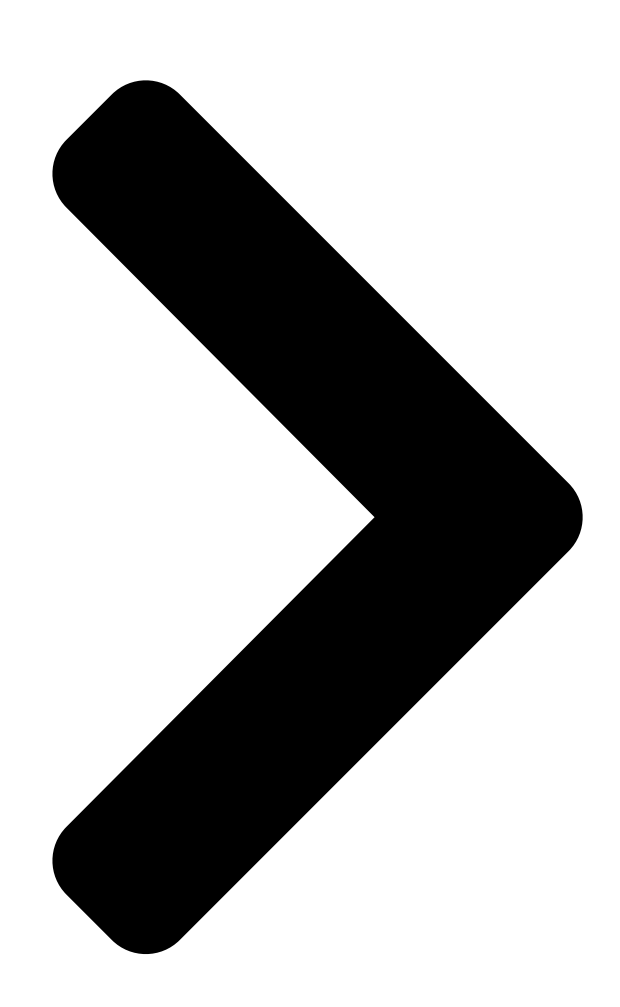

# MX32VQ Series LCD For Son User Guide

**Table of Contents** 

Next Page

### Related Manuals for Asus MX32VQ Series

Lcd monitor Asus VZ239H User Manual

(31 pages) <u>Lcd monitor Asus DV201 User Manual</u> Dt lcd monitor (24 pages) <u>Lcd monitor Asus PA32UC User Manual</u>

Pa32u series (34 pages)

## Summary of Contents for Asus MX32VQ Series

Page 1 MX32VQ Series LCD Monitor User Guide...

#### Page 2: Table Of Contents

Product warranty or service will not be extended if: (1) the product is repaired, modified or altered, unless such repair, modification of alteration is authorized in writing by ASUS; or (2) the serial number of the product is defaced or missing.

#### Page 3: Notices

Notices Federal Communications Commission Statement This device complies with Part 15 of the FCC Rules. Operation is subject to the following two conditions: • This device may not cause harmful interference, and • This device must accept any interference received including interference that may cause undesired operation.

#### Page 4: Safety Information

Safety information • Before setting up the monitor, carefully read all the documentation that came with the package. • To prevent fire or shock hazard, never expose the monitor to rain or moisture. • Never try to open the monitor cabinet. The dangerous high voltages inside the monitor may result in serious physical injury.

<u>Page 5</u> WARNING Usage of other than specified head- or earphones can result in hearing loss due to excessive sound pressures. Use only the AC/DC adapter model:ADP-90YD B...

#### Page 6: Care & Cleaning

Care & Cleaning • Before you lift or reposition your monitor, it is better to disconnect the cables and power cord. Follow the correct lifting techniques when positioning the monitor. When lifting or carrying the monitor, grasp the edges of the monitor. Do not lift the display by the stand or the cord. • Cleaning.

<u>Page 7</u> Refer to the following sources for additional information and for product and software updates. ASUS websites The ASUS websites worldwide provide updated information on ASUS hardware and software products. Refer to http://www.asus.com Optional documentation Your product package may include optional documentation that may have been added by your dealer.

#### Page 8: Welcome

® Thank you for purchasing the ASUS LCD monitor! The latest widescreen LCD monitor from ASUS provides a crisper, broader, and brighter display, plus a host of features that enhance your viewing experience. With these features, you can enjoy the convenience and delightful visual...

#### Page 9: Disassembling The Io Cover

Disassembling the IO cover  $-5^{\circ} \sim 15^{\circ}$  Chapter 1: Product Introduction...

#### Page 10: Connect Cables

Connect cables 1.4.1 Rear of the LCD monitor HDMI-2 HDMI-1 DC-IN Port HDMI-2 Port HDMI-1 Port DisplayPort Audio - in Port Earphone - out Port Kensington Lock ASUS LCD Monitor MX32VQ Series...

#### Page 11: Monitor Introduction

Monitor introduction 1.5.1 Using the Controls button Use the control button on the bottle of the monitor to adjust the image settings. Input Select Close Menu Power Power Button/Power Indicator: • Press this button to turn the monitor on/off. • The color definition of the power indicator is as the below table. Status Description White...

#### Page 12: Base Control

Touch Halo Lighting icon then use + or - icon to adjust brightness of the Halo Lighting effect. Note: When touching the base for the first time, 4 icons will light up at the same time. Choose the function between speaker volume and LED brightness.lcons will fade away if no action after 4 seconds. ASUS LCD Monitor MX32VQ Series...

#### Page 13: Osd (On-Screen Display) Menu

Press the Center key to enter the slide bar and then use the  $\Box$  or  $\Box$  buttons, according to the indicators on the menu, to make your changes. Press the  $\checkmark$  to move left / right menu. ASUS LCD Monitor MX32VQ Series...

#### Page 14: Osd Function Introduction

Splendid This function contains eight sub-functions that you can select for your preference. Each mode has the Reset selection, allowing you to maintain your setting or return to the preset mode. ASUS MX32V Splendid Standard Mode HDMI-1 2560x1440@75Hz Standard Mode...

Page 15 (2) Slowly roll your eyes (3) Move your eyes diagonal. • High energy blue light may lead to eye strain and AMD (Age-Related Macular Degeneration). Blue light Filter to reduce 70% (max.) harmful blue light to avoiding CVS (Computer Vision Syndrome). ASUS LCD Monitor MX32VQ Series...

Page 16 Color Select the image color you like from this function. ASUS MX32V Color Standard Mode HDMI-1 2560x1440@75Hz Brightness Contrast Saturation Color Temp. Skin Tone • Brightness: The adjusting range is from 0 to 100. • Contrast: The adjusting range is from 0 to 100.

Page 17 0 to faster 100. • Aspect Control: Adjusts the aspect ratio to "Full", "4:3". • VividPixel: ASUS Exclusive Technology that brings lifelike visuals for crystal-clear and detailoriented enjoyment. The adjusting range is from 0 to 100.

Page 18 Sound Adjust the sound settings to your preference. ASUS MX32V Sound Standard Mode HDMI-1 2560x1440@75Hz Volume Mute Source AudioWizard • Volume: Adjusts the output volume level. • Mute: Mute the output volume. • Source: Adjusts audio source to "Line In", "HDMI" or "DisplayPort".

Page 19 • Select ON to enter the GamePlus main menu. • Press ▲ and ▼ to select between Crosshair, Timer and FPS Counter function. • Press Center key to confirm the function you choose. Press to go back. Press to go off and exit. ASUS LCD Monitor MX32VQ Series...

Page 20 GamePlus main menu GamePlus-Crosshair GamePlus-Timer GamePlus Crosshair (Practice Mode) Timer FPS Counter NEXT BACK/EXIT • Halo Lighting: Adjust Halo Lighting effect including Static, Breathing, Rhythm Sync, Off, and also lighting brightness and on/off during standby. Halo Lighting can sync with music tempo under Rhythm Sync mode. • DisplayPort Stream: Compatibility with graphic card.

Page 21 Shortcut Selecting this option allows you to set shortcut keys. ASUS MX32V Shortcut Standard Mode HDMI-1 2560x1440@75Hz Blue Light Filter Splendid Brightness Input Select

Volume Halo Brightness GamePlus ASUS LCD Monitor MX32VQ Series...

#### Page 22: Specifications

3.2 Specifications Model MX32VQ Panel Size 31.5"W (80.1 cm) Max. Resolution 2560x1440@75Hz Brightness (Typ.) 300cd/m Intrinsic Contrast Ratio (Typ.) 3000:1 Viewing Angle (CR=10) 178°(V) /178°(H) Display Colors 16.7 M(True 8bit) Response Time 4ms (Gray to Gray) Satellite Speaker 8W x 2 stereo Earphone Output Sound from HDMI HDMI input...

#### Page 23: Troubleshooting (Faq)

• Adjust the volume settings of both your monitor and computer. • Make sure the computer sound card driver is properly installed and activated. • Adjust Mute to OFF for non-standard audio signal or better compatibility. ASUS LCD Monitor MX32VQ Series 3-11...

#### Page 24: Supported Timing List

Supported Timing List PC Timings List of HDMI1.4 / DP1.2 input Resolution Refresh Rate Horizontal Frequency 640x480 60Hz 31.469kHz 640x480 72Hz 35.748kHz 640x480 75Hz 37.5kHz 800x600 56Hz 35.156kHz 800x600 60Hz 37.879kHz 800x600 72Hz 48.077kHz 800x600 75Hz 46.875kHz 1024x768 60Hz 48.363kHz 1024x768 70Hz 56.476kHz...

Page 25 59.94 / 60Hz 67.433 / 67.5kHz \* The modes not listed in the above tables may not be supported. For optimal resolution, we recommend that you choose a mode listed in the above tables. ASUS LCD Monitor MX32VQ Series 3-13...

Page 26 DECLARATION OF CONFORMITY Per FCC Part 2 Section 2. 1077(a) Asus Computer International Responsible Party Name: Address: 800 Corporate Way, Fremont CA 94539. Phone/Fax No: (510)739-3777/(510)608-4555 hereby declares that the product Product Name : LCD Monitor Model Number : MX32V\*\*\*\*...